## **VOX PRODUCTION**

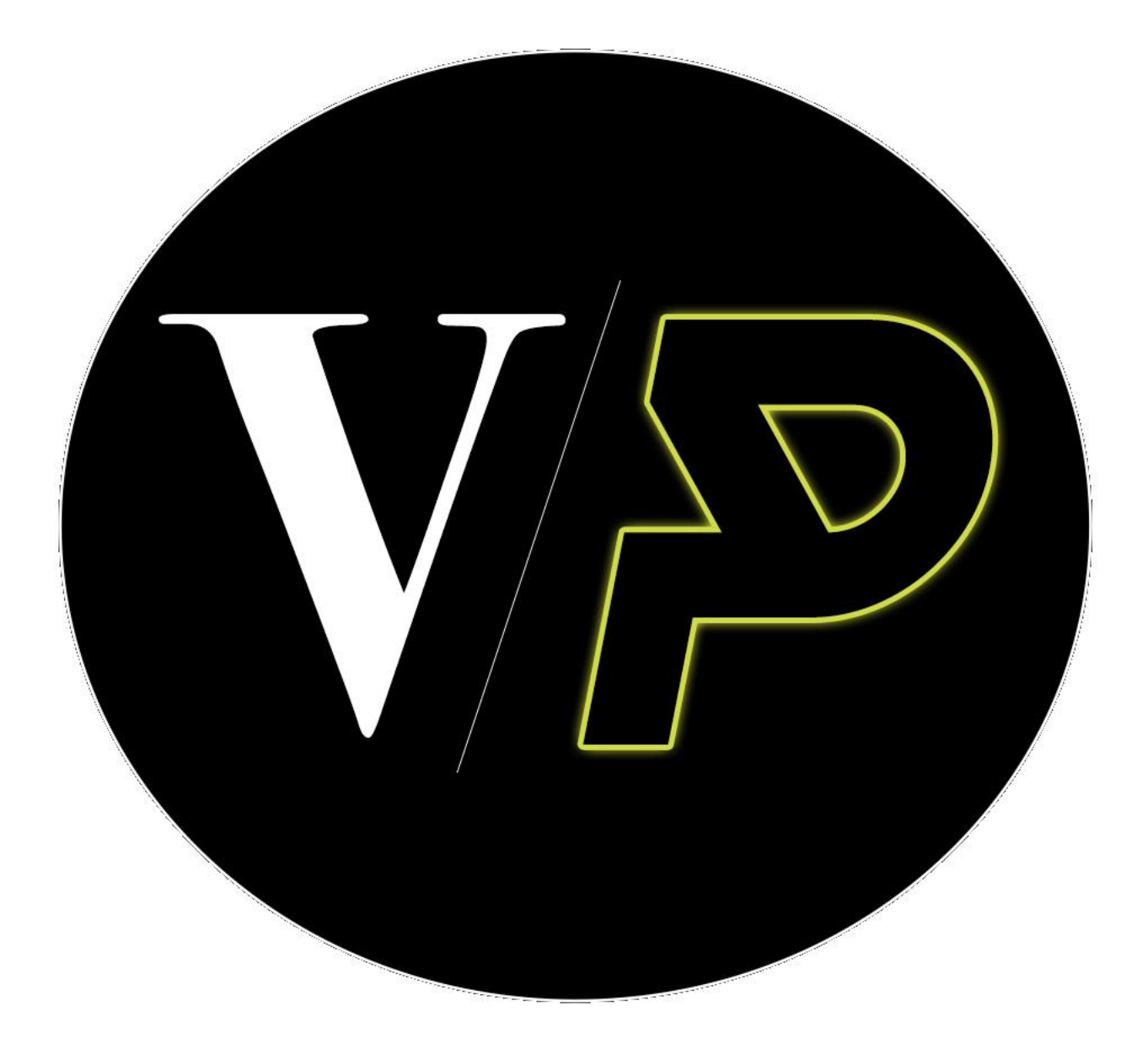

### **RESI UPDATE INSTRUCTIONS**

# VOX PRODUCTION

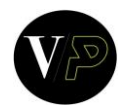

#### **RESI UPDATE INSTRUCTIONS**

1. Hold down the CTRL button on the keyboard will clicking the main menu button on the decoder

| ALAA                                    | .5:34 eventuaria |
|-----------------------------------------|------------------|
|                                         |                  |
|                                         |                  |
| I down II II I I II III III III III III | 1 100            |

2. After that, let go of the CTRL button and click the main menu button; "Update" should now be an option; Choose "Update"

| <ul> <li>✓ B</li> </ul>                                                                                                    | 4                                    | 1 |                                                                                                    | Multiple Decoder                                                                                                    | 11:15:12                                                        |
|----------------------------------------------------------------------------------------------------|--------------------------------------|---|----------------------------------------------------------------------------------------------------|----------------------------------------------------------------------------------------------------|-----------------------------------------------------------------|
| Events<br>Saletz an event from<br>Event Name<br>CAMPUSES_Sunday<br>CAMPUSES_Sunday<br>BackupSermon Test<br>BNE Broadcas<br>CAMPUSES_Sunday | the list below<br>Morning<br>Morning | × | Start Time<br>0x/25/032 700/06 AM<br>0x/12/022 700/06 AM<br>0x/15/022 230/04 PM<br>0x/15/022 230/04 PM<br>0x/11/2022 750/03 AM                                                                                                    | Local Disk Cache<br>Dispise the trad tilds usage for downloaded content.<br>Tex 7 268<br>Export Event<br>Texport the currently open event at MPA.<br>Texport | AQUA<br>Spin do<br>Applie<br>Anatom                             |
|                                                                                                    | Autt: 500mm                          |   | Retrick Litel<br>Retrick Litel<br>Nullifications<br>Remode: in coder<br>Common<br>Remode: in coder<br>Common<br>Remode: in coder<br>Common<br>Remode: in coder<br>Common<br>Remode: in coder<br>Common<br>Remode: in coder<br>Common<br>Remode: in coder<br>Common<br>Remode: in coder<br>Common<br>Remode: in coder<br>Common<br>Remode: in coder<br>Common<br>Remode: in coder<br>Common<br>Remode: in coder<br>Remode: in coder<br>Remo | to prevent pauling due to bandwidth changes. It is not recommanded to play chase than 1 minutes<br>time remaining: 00:14:57                                  | Dumu A<br>to be in LAN mode if playing for production purposes. |
| Lock State                                                                                                    |                                      |   |                                                                                                    | SAMSUND                                                                                                    | 11:15:11                                                        |

# **VOX PRODUCTION**

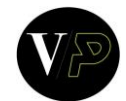

3. Confirm the firmware you are updating to

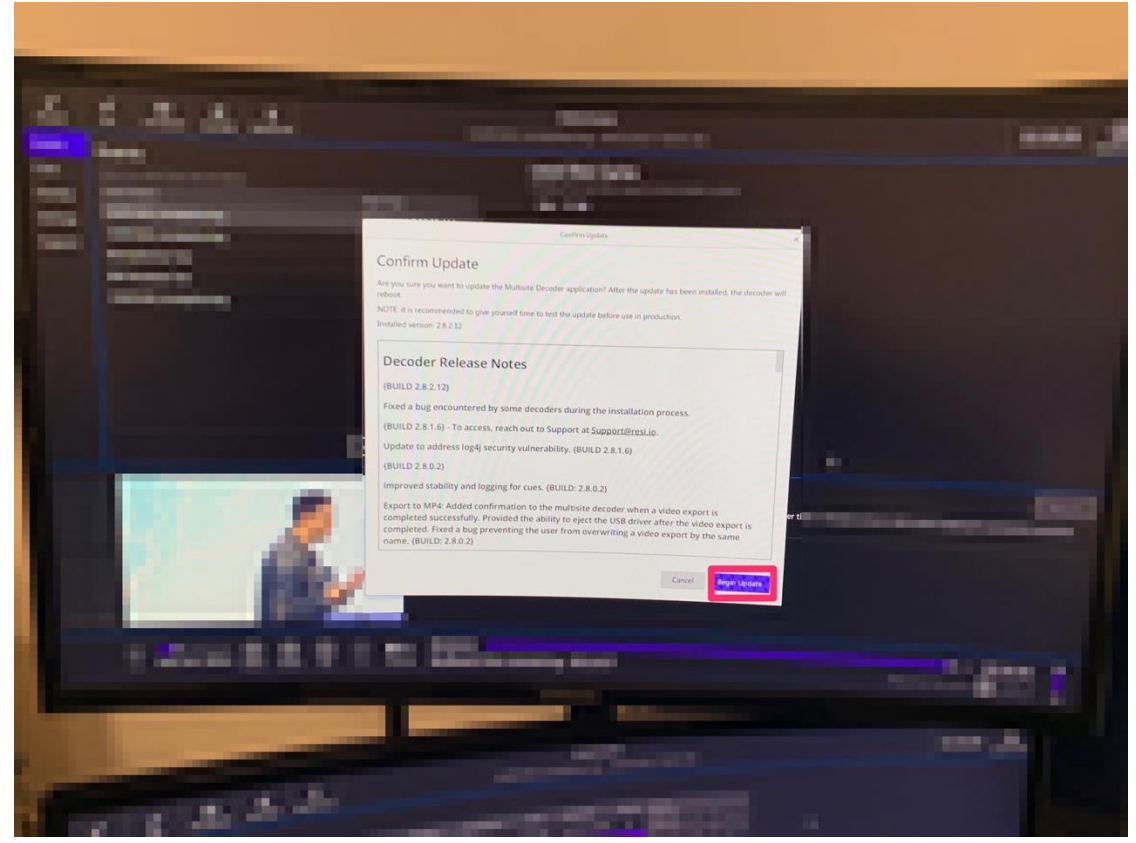

- 4. Allow the decoder to update, it may restart multiple times; at the end it will show the login screen
- 5. Stream the latest event to test the encoder video and audio